## Vejledning til GlobalProtect VPN

Palo Alto GlobalProtect (det nye VPN-system) ser således ud:

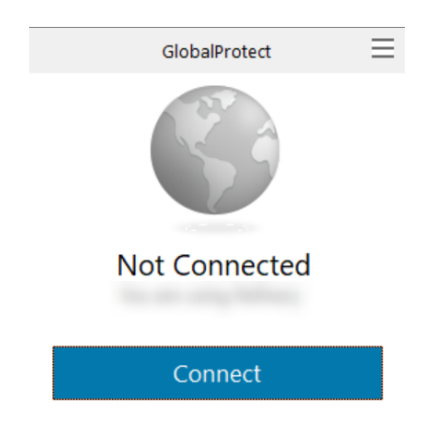

Klik på Connect knappen. Du bliver bedt om at logge på med brugernavn og adgangskode.

| GlobalProtect                      | Ξ |
|------------------------------------|---|
| Sign In<br>Enter login credentials |   |
| Portal: vpn.regsj.dk               |   |
| Username                           |   |
| Password                           |   |
| Sign In                            |   |
| Cancel                             |   |

Dette er samme kode du bruger til at logge på pc'en med. Du bliver kun bedt om login første gang du bruger GlobalProtect og lige efter du har skiftet adgangskode. Skriv koden og klik på Sign In knappen.

Herefter spørger den efter PASSCODE. Du modtager denne på en SMS, en passcode består af 6 bogstaver og tal.

| GlobalProtect  |   |
|----------------|---|
| Sign In        |   |
| Enter PASSCODE |   |
|                |   |
| Sign In        |   |
| Cancel         | _ |

Klik på Continue og efter få sekunder vil pc'en være forbundet til regionens netværk.

## Vejledning til AnyConnect VPN

Cisco AnyConnect (det gamle VPN system) ser således ud:

| Sisco AnyConnect Secure Mobility Client − □ × |                                                        |   | × |         |       |
|-----------------------------------------------|--------------------------------------------------------|---|---|---------|-------|
|                                               | VPN:<br>Ready to connect.<br>webvpn.regionsjaelland.dk | ~ |   | Connect |       |
| *                                             |                                                        |   | - |         |       |
| <b>Q</b> ()                                   |                                                        |   |   |         | cisco |

Kontroller at den rigtige adresse (webvpn.regionsjaelland.dk) står i feltet, og klik på knappen Connect. Nu vil den spørge efter brugernavn og adgangskode.

| Sisco AnyConnect | t   webvpn.regionsjaelland.dk                                                                        | × |
|------------------|----------------------------------------------------------------------------------------------------|---|
| Adgang           | <p>Indtast dit Windows Brugernavn og<br/>gskode <p> (please enter username and<br/>password)</p></p> |   |
| Username:        |                                                                                                    |   |
| Password:        |                                                                                                    |   |
|                  |                                                                                                    |   |
|                  | OK Cancel                                                                                            |   |

Skriv den samme kode du bruger til at logge på pc'en med og klik på OK.

Herefter spørger den efter PASSCODE. Du modtager denne på en SMS, en passcode består af 6 bogstaver og tal.

| 🔊 Cisco Ar | yConnect   web | vpn.regionsjael | land.dk $	imes$ | < |
|------------|----------------|-----------------|-----------------|---|
|            | nswer:         |                 |                 |   |
|            | Inter PassCode |                 | ~               |   |
|            |                |                 |                 |   |
|            |                | Continue        | Cancel          |   |

Klik på Continue og efter få sekunder vil pc'en være forbundet til regionens netværk.